## 図面上にある商品や素材の検索をしたい

検索と検索の機能を使用することで図面上の商品や素材の検索が出来ます。

1. メニューバー編集 > 検索と選択を開き、条件セット名(要素の検索)を全要素(全ての タイプ)に変更し、[追加]をクリックします。

| 検索と選択 メ        |        |     |   |      |    |        |
|----------------|--------|-----|---|------|----|--------|
| 条件セット名:        |        | 全要  | 素 |      |    | ¥ 🕨    |
| 条件             |        |     | 値 |      |    |        |
| 要素タイプ          | 等      | しい・ |   | 全ての; | ►  | ^      |
|                |        |     |   |      |    |        |
|                |        |     |   |      |    | $\sim$ |
| 追加  ▼          |        | 削除  |   |      | 19 | ×.     |
| 選択内容:<br>編集可能: | 0<br>0 | _   |   | 選択内容 |    | +      |

RIKCAD9

RIKCAD9は横に追加項目が出てきます。 各項目を開いて更に詳細な項目を追加します。

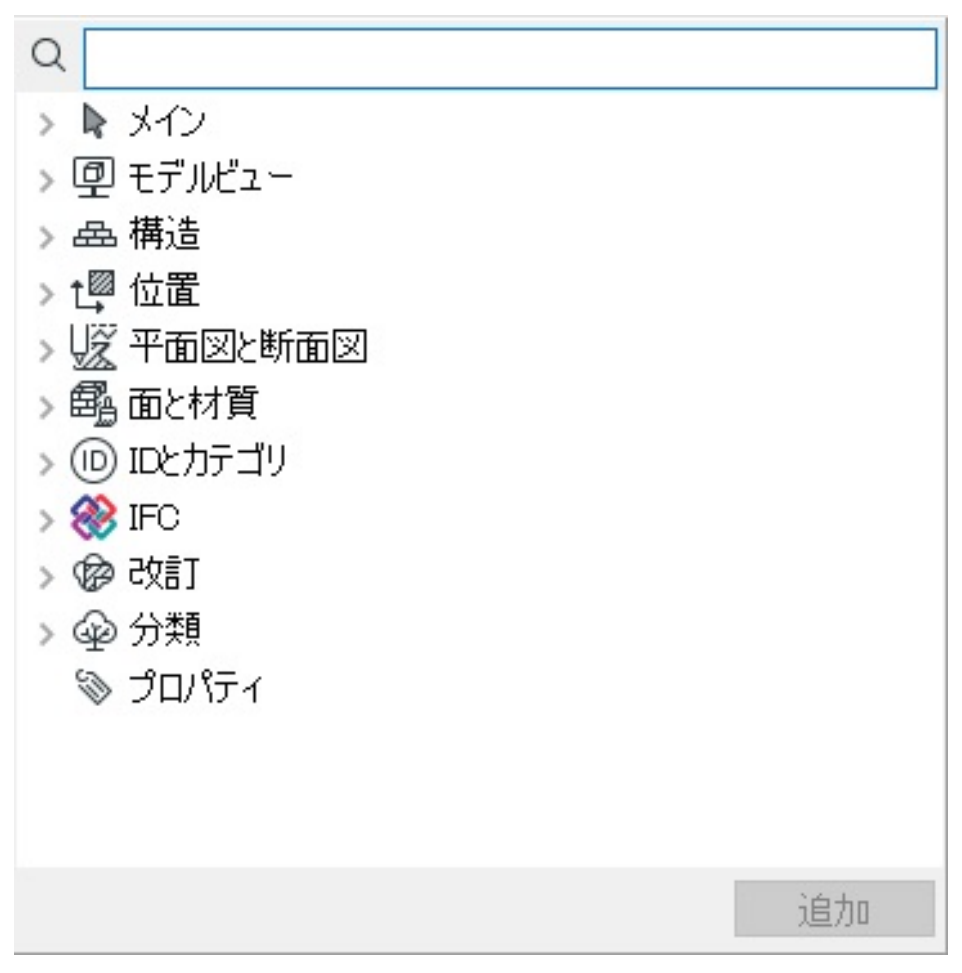

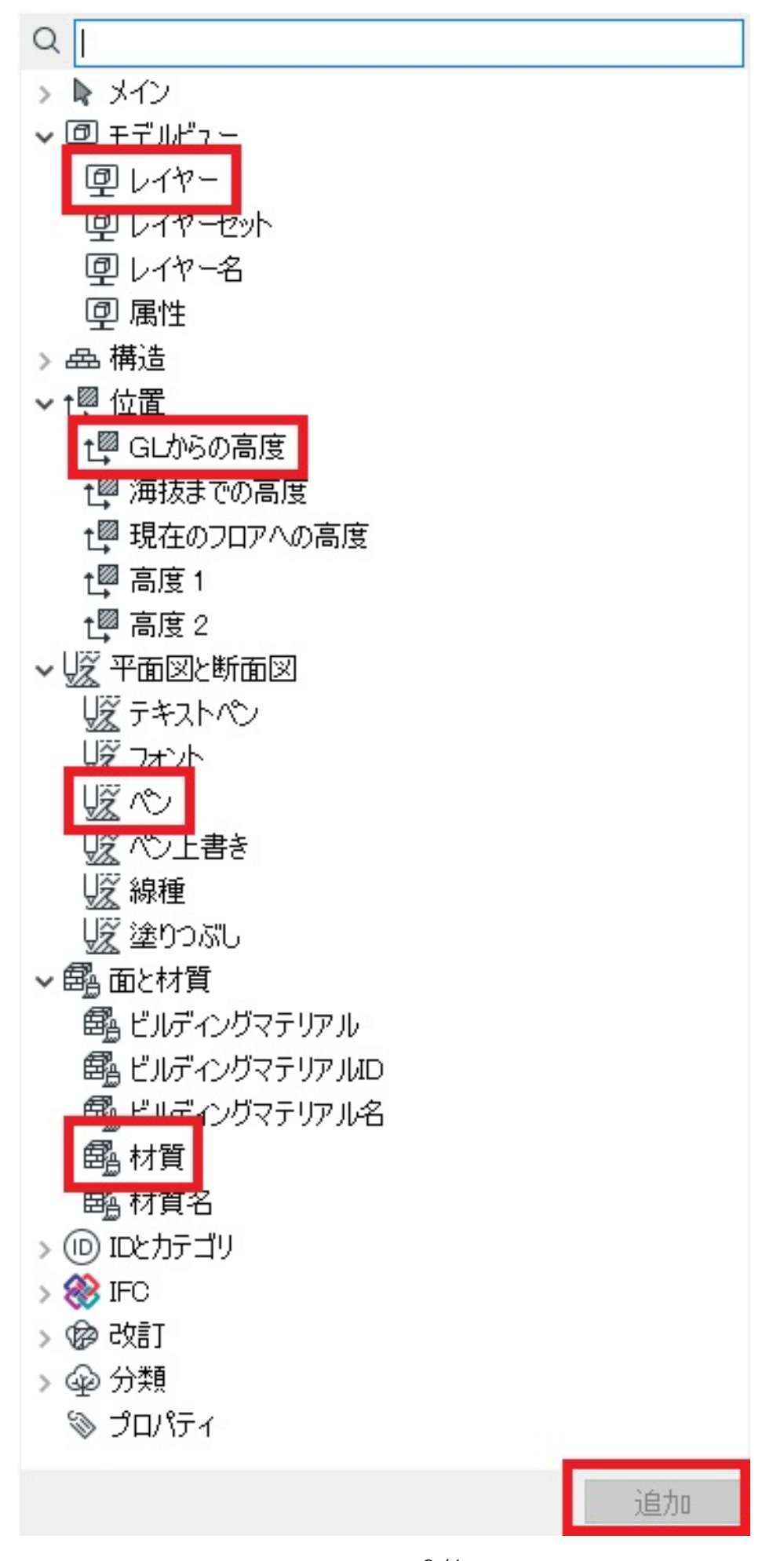

ページ3/6 (c) 2025 RIK <k<u>s</u>umatani@rikcorp.jp> | 2025-07-03 13:35:00 URL: http://faq.rik-service.net/index.php?action=artikel&cat=28&id=424&artlang=ja

2. 検索の条件項目から [条件効果]を選択します。 条件効果には『レイヤー』・『材質』・『名前(オブジェクト)』などが選択できます

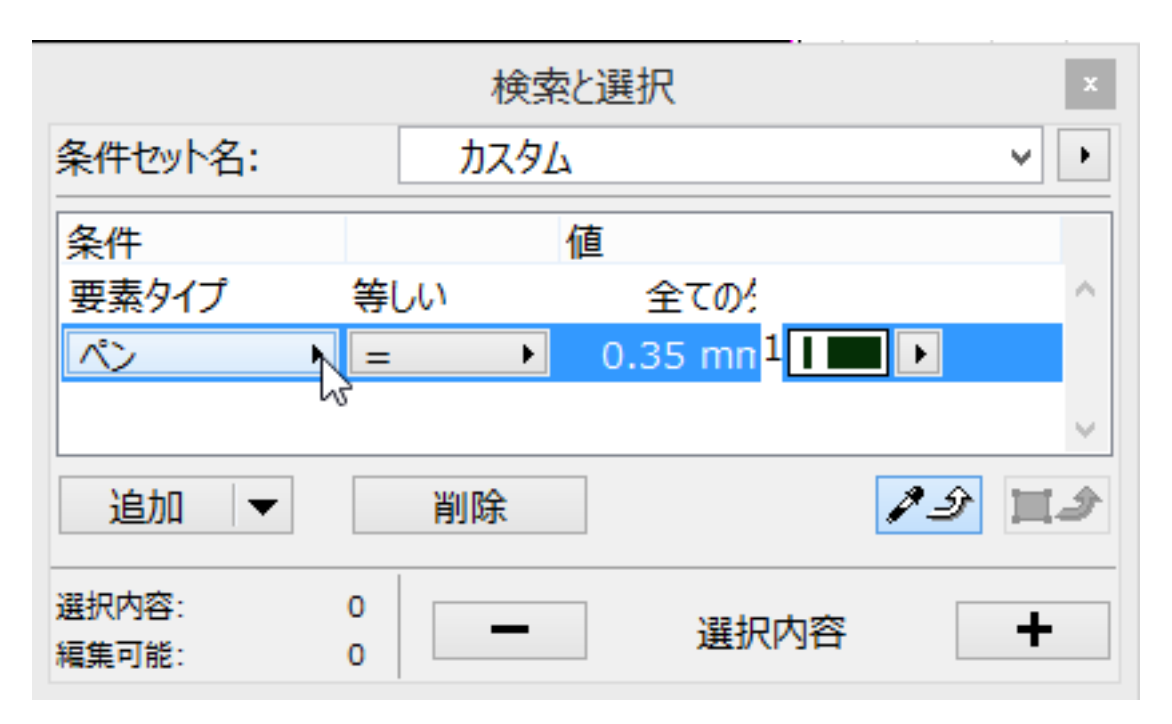

3. 値編集 🕨

をクリックすると、2.で選択した条件項目に応じて条件の選択画面が開くので検索した い内容を選択します。 (画像は名前を選択した場合の画面です)

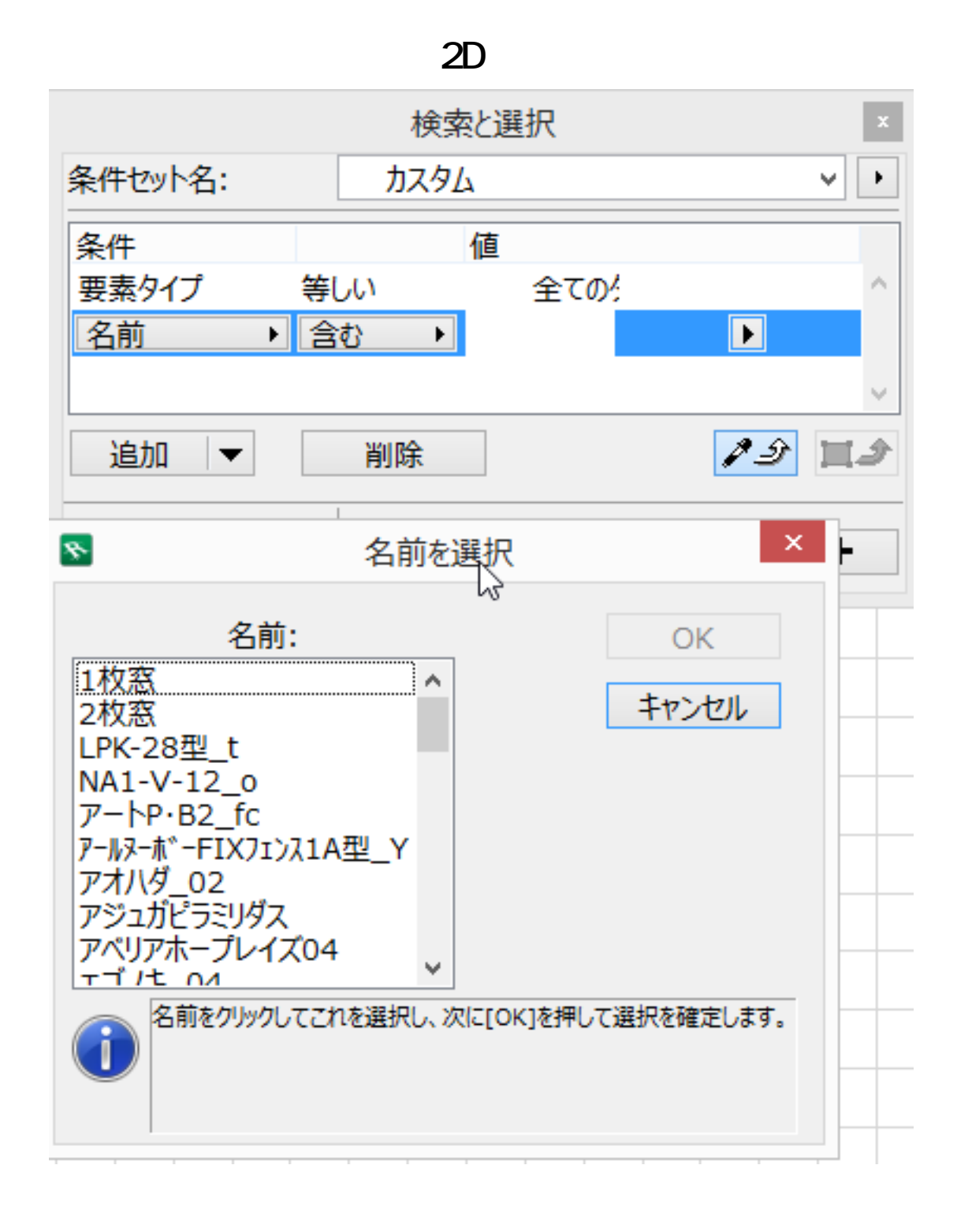

4. 右下の『+』を押すと設定した条件のみ選択された状態になります。 『-』を押すと選択が解除されます。

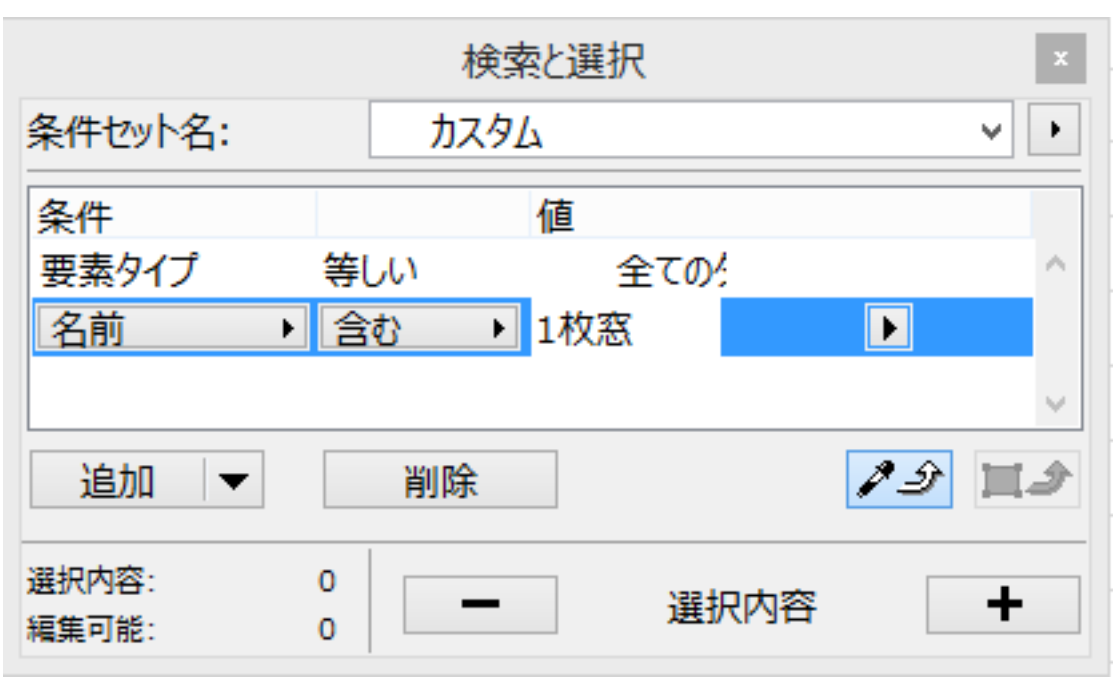

#### 関連項目

- <u>特定の要素を一度に選択したい</u>
- <u>一括して変更したい</u>

一意的なソリューション ID: #1423 製作者: 大木本 最終更新: 2018-08-01 14:57